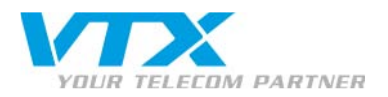

Siemens Gigaset c470– Schnell-Installationsanleitung

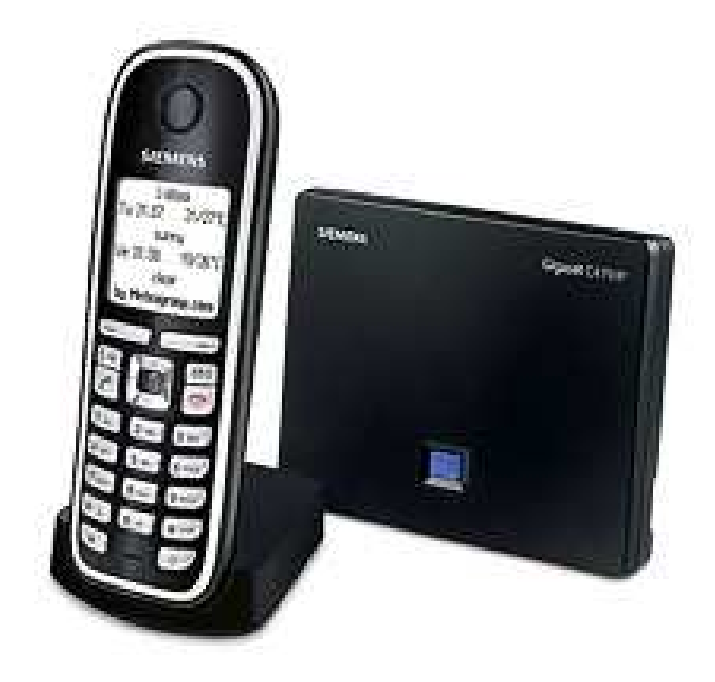

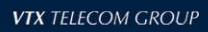

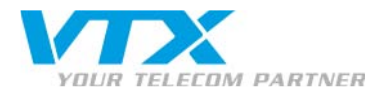

#### 1) Anschluss des Telefons

### BASIS :

Schliessen Sie das Netzteil und das RJ45-Kabel an die Siemens-Basisstation an. Um sicher zu sein dass alles richtig angeschlussen worden ist muss auf der Basisstation ein blaues LED leuchten.

#### TELEFON :

Schalten Sie das Telefon ein und navigieren Sie bis Support des Telefones bis Sie ein « click » hören

# • 2) Herausfinden der IP-Adresse des c-470IP

Drücken Sie auf → Réglages → «Basis» → «lokales Netzwerk» tragen Sie dann den PIN : 0000 (vier mal die Zahl null) ein, validieren Sie danach diesen PIN indem Sie auf «OK» drücken. Um die IP-Adresse zu erhalten drücken Sie auf «IP Adresse»

#### • 3) Zugang zum Administrations-Interface des c-470IP

Oeffnen Sie Ihren Webbrowser und geben Sie die **IP-Adresse des** C-470IP ins Adressfeld ein und bestätigen Sie Ihre Eingabe, geben Sie danach das Passwor ein : **0000** 

#### • 4) Version der Firmware

Um die Firmware heraus zu finden verbinden Sie sich zur Basis (Punkt 3). Klicken Sie danach auf den Eintrag «Status».

#### • 5) Die Firmware manuall aktualisieren

Sie müssen nicht die Datei für den Update der Firmware extra herunterladen, die Firmware wird nämlich vom Telefon C-470IP selber heruntergeladen und aktualisiert. Sie können dies ganz einfach, gemäss den nachfolgenden 3 Schritten durchführen:

- 1. E Réglages → Basis → das Programm aktualisieren
- 2. Geben Sie den PIN ein (standardmässig : 0000)
- 3. Drücken Sie « Ja »

Falls die Firmware bereits die aktuelle ist gibt Ihnen das Telefon dies bekannt.

#### • 6) Das Telefon neu starten

Halten Sie den roten Knopf gedrückt (Auflegen), bis sich das Telefon abschaltet, danach dieselbe Prozedur wiederholen um das Telefon ein zu schalten.

#### • 7) Das Telefon zur Standardkonfiguration zurücksetzen

- 1.  $\square$   $\rightarrow$   $\square$  Réglages  $\rightarrow$  Basis  $\rightarrow$  Neuinstallation der Basisstation
- 2. Geben Sie den PIN ein (standardmässig : 0000)
- 3. Drücken Sie « OK»

#### • 8) Konfiguration eines SIP-Kontos

# ACHTUNG : Es wird sehr empfohlen das graphische Interface (via Webbrowser) zur Konfiguration der SIP-Accounts zu verwenden.

Die SIP-Konten können via dem Webbrowser oder direkt auf dem Telefon konfiguriert werden..

- 1. via IP Phone UI :

  - 2. Geben Sie den PIN ein (standardmässig : 0000)

Proche de vous ! In Ihrer Nähe!

Vicino a voi !

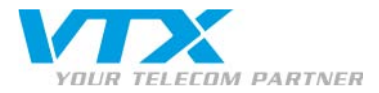

- 3. Via dem Menü können Sie dann Ihre SIP-Parameter konfigurieren.
- 2. via C450-IP Web UI : Oeffnen Sie Ihren Webbrowser und geben Sie die **IP-Adresse** des C-470IP ins Adressfeld ein.

Geben Sie danach das Passwort ein : **0000** 

Um Ihr C470-IP konfigurieren zu können gehen Sie auf das Menü **« Parameter »** dann auf **« Telefonie »**. Sie können nun die Werte der Parameter verändern indem Sie auf **« Verbindungen (1) »** und danach auf **« Editieren (2) »**.klikken.

| 1. Connexion IP         Nom de la connexion ou numéro d'appel:         IP1 1         Le nom par défaut peut être remplacé par une désignation arbitraire ou par le numéro d'appel assigné par votre fournisseur de service, afin que vous puissiez identifier facilement cette connexion.         Fournisseur:       Autre fourniseur de service, afin que vous puissiez identifier facilement cette connexion.         Fournisseur:       Autre fourniseur de service         Ponnées fournisseur personnelles       Sélection du fournisseur de service         ID de connexion:       2         Mot de passe:       ••••••••••••••••••••••••••••••••••••                                                                                                    | Réseau local<br>Téléphonie<br><mark>Connexions 1</mark><br>Audio | Connexion IP<br>N                                                                                                    | lom St:<br>P1 Ec<br>I'e                                                   | atut<br>hec de<br>nregistrement                   | Editer 2    | Actif<br>I |
|----------------------------------------------------------------------------------------------------|------------------------------------------------------------------|----------------------------------------------------------------------------------------------------|---------------------------------------------------------------------------|---------------------------------------------------|-------------|------------|
| Nom de la connexion ou numéro d'appel:       IP1 1         Le nom par défaut peut être remplacé par une désignation arbitraire ou par le numéro d'appel assigné par votre fournisseur de service, afin que vous puissiez identifier facilement cette connexion.         Fournisseur:       Autre fournisseur de service, afin que vous puissiez identifier de service         Fournisseur:       Autre fournisseur         Données fournisseur personnelles       Sélection du fournisseur de service         ID de connexion:       2         Mot de passe:       Image: margine and service         Nom de l'utilisateur:       4         Nom affiché:       5         Transfert d'appel       Statut         Statut:       C Marche  Arrêt         Quand:       Si occupé  Si sans réponse  Inconditionnel         Numéro d'appel:       Image: Si sans réponse Inconditionnel                                                                                                    | 1. Connexion IP                                                  |                                                                                                    |                                                                           |                                                   |             |            |
| Fournisseur:       Autre fournisseur de service       Sélection du fournisseur de service         Données fournisseur personnelles       ID de connexion:       2         ID de connexion:       2       ID de passe:       ID de passe:         Mot de passe:       ID de connexion:       3       ID de connexion:       10         Nom de l'utilisateur:       4       ID de connexion:       5       ID de connexion:       5         Transfert d'appel       ID de connexio:       5       ID de connexio:       10       10         Statut:       O Marche © Arrêt       Quand:       © Si occupé © Si sans réponse © Inconditionnel       10                                                                                                    | Nom de la connexion ou<br>numéro d'appel:                        | IP1 <b>1</b><br>Le nom par défaut peu<br>arbitraire ou par le nun<br>fournisseur de service<br>facilement cette conne | ut être remplacé pa<br>néro d'appel assig<br>, afin que vous pu<br>exion. | ar une désign<br>gné par votre<br>issiez identifi | ation<br>er |            |
| Données fournisseur personnelles       2         ID de connexion:       2         Mot de passe:       ******** 3         Nom de l'utilisateur:       4         Nom affiché:       5         Transfert d'appel       Statut:         Guand:       Si occupé       Si sans réponse         Numéro d'appel:                                                                                                    | Fournisseur:                                                     | Autre fourniseur<br>de service                                                                                        | Sélection du four<br>V                                                    | rnisseur de s<br>⁄olP                             | ervice      |            |
| ID de connexion:       2         Mot de passe:       ******* 3         Nom de l'utilisateur:       4         Nom affiché:       5         Transfert d'appel       5         Statut:       O Marche © Arrêt         Quand:       © Si occupé © Si sans réponse © Inconditionnel         Numéro d'appel:                                                                                                    | Données fournisseur<br>personnelles                              |                                                                                                    |                                                                           |                                                   |             |            |
| Mot de passe:       ••••••••••••••••••••••••••••••••••••                                                                                                    | ID de connexion:                                                 | 2                                                                                                    |                                                                           |                                                   |             |            |
| Nom de l'utilisateur: 4   Nom affiché: 5   Transfert d'appel Statut:   Statut: O Marche O Arrêt   Quand: Si occupé O Si sans réponse O Inconditionnel   Numéro d'appel:                                                                                                    | Mot de passe:                                                    | 3                                                                                                    |                                                                           |                                                   |             |            |
| Nom affiché:       5         Transfert d'appel       Statut:         Statut:       O Marche O Arrêt         Quand:       O Si occupé O Si sans réponse O Inconditionnel         Numéro d'appel:       Image: Statut Statut St | Nom de l'utilisateur:                                            | 4                                                                                                    |                                                                           |                                                   |             |            |
| Transfert d'appel         Statut:       O Marche O Arrêt         Quand:       O Si occupé O Si sans réponse O Inconditionnel         Numéro d'appel:                                                                                                    | Nom affiché:                                                     | 5                                                                                                    |                                                                           |                                                   |             |            |
| Statut: O Marche O Arrêt<br>Quand: O Si occupé O Si sans réponse O Inconditionnel<br>Numéro d'appel:                                                                                                    | Transfert d'appel                                                |                                                                                                    |                                                                           |                                                   |             |            |
| Quand: © Si occupé © Si sans réponse © Inconditionnel Numéro d'appel:                                                                                                    | Statut:                                                          | C Marche 🛈 Arré                                                                                                    | êt                                                                        |                                                   |             |            |
| Numéro d'appel:                                                                                                    | Quand:                                                           | ● Sioccupé C S                                                                                                    | Bi sans réponse                                                           | O Incondit                                        | ionnel      |            |
| Afficher les réglages étendus                                                                                                    | Numéro d'appel:                                                  | Afficher les régla                                                                                                    | aes étendus                                                               |                                                   |             |            |

• 1 Name der Verbindung die Telefonnummer, (siehe Konfigurationsblatt)

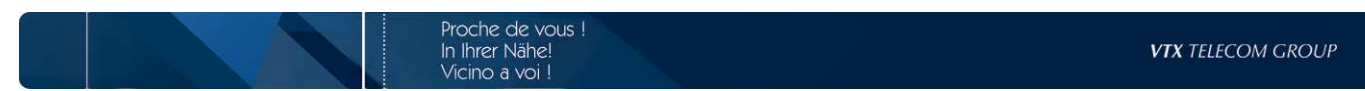

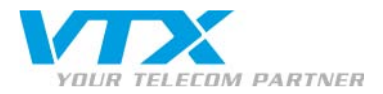

- 2 ID der Verbindung: die Telefonnummer, (siehe Konfigurationsblatt)
- 3 Passwort : das Passwort des SIP-Kontos (siehe Konfigurationsblatt)
- 4 Benutzername : die Telefonnummer (siehe Konfigurationsblatt)
- 5 angezeigter Name : die Telefonnummer (siehe Konfigurationsblatt) Klicken Sie danach auf « Wahl des VoiP-Anbieters ».

| Sélection fournisseur de<br>service |                                                                                                    |
|-------------------------------------|----------------------------------------------------------------------------------------------------|
|                                     | En sélectionnant un fournisseur la plupart des données de configuration (données<br>générales, listes de ports, Codec voix et données) pour ce fournisseur seront<br>automatiquement chargées. |
|                                     | La sélection nécessite deux étapes:                                                                                                    |
|                                     | <ul> <li>Sélectionnez votre pays</li> <li>Sélectionnezr votre fournisseur de service VoIP (Téléphonie via Internet)</li> </ul>                                                                 |
|                                     | Pour continuer, cliquez sur "Suivant"                                                                                                    |
|                                     |                                                                                                    |
|                                     |                                                                                                    |
|                                     |                                                                                                    |
|                                     |                                                                                                    |
|                                     | < Retour Suivant > Interrompre                                                                                                    |

Um die Konfiguration des Anbieters abschliessen zu können klicken Sie auf «Weiter».

| Sélection fournisseur de<br>service |                                                                                     |
|-------------------------------------|-------------------------------------------------------------------------------------|
|                                     | SVP! Optez pour le pays de votre choix                                              |
|                                     | Allemagne                                                                           |
|                                     | Roumanie<br>Russie<br>Singapore<br>Slovaquie<br>Slovénie<br>Afrique du Sud<br>Suède |
|                                     | Suisse<br>Taiwan<br>Turquie<br>États-Unis ▼                                         |
|                                     | < Retour Suivant > Interrompre                                                      |

Wählen Sie hier das Land aus indem Sie sich befinden damit das Gigaset c-470IP Ihren VoiP-Anbieter auffinden kann.

Um diese Operation abschliessen zu können klicken Sie auf «Weiter».

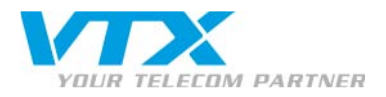

| Sélection fournisseur de<br>service |                                                          |
|-------------------------------------|----------------------------------------------------------|
|                                     | SVP! Optez pour le fournisseur de service de votre choix |
|                                     |                                                          |
|                                     | Bluewin                                                  |
|                                     | e-fon                                                    |
|                                     | FreeWorldDial                                            |
|                                     | Globe7                                                   |
|                                     | GigasetSX76x                                             |
|                                     | NetVOIP                                                  |
|                                     | Peoplefone                                               |
|                                     | Pfingo                                                   |
|                                     | SIP Discount                                             |
|                                     | Sipcall                                                  |
|                                     |                                                          |
|                                     | Autre fourniseur de service                              |
|                                     |                                                          |
|                                     |                                                          |
|                                     | < Retour Fin > Interrompre                               |

Sie müssen nun einen Anbieter auswählen in diesem Fall wird das «VTX Telephony » sein.

Um die VoiP-Parmeter des Anbieters abschliessen zu können klicken Sie auf **«Beenden »**, wenn das Gigaset richtig konfiguriert worden ist werden Sie folgende Meldung erhalten :

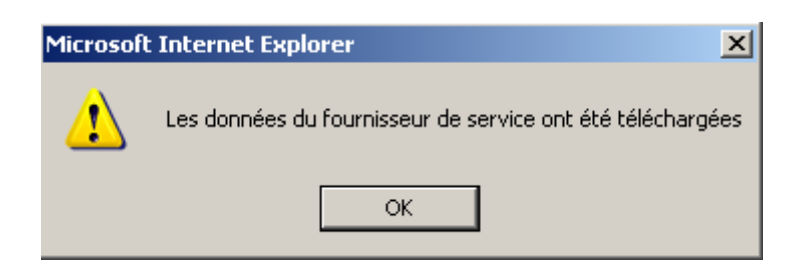

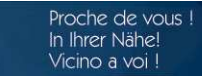

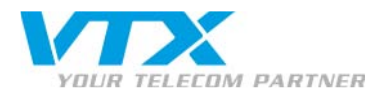

#### • 9) DTMF aktivieren :

Der DTMF ist standardmässig beim Siemens Gigaset c470IP nicht bereits eingeschaltet. Hier die Gebrauchsanweisung dazu :

Verbinden Sie sich zum Konfigurationsinterface Ihres Siemens Gigaset C470IP Um dies durchführen zu können öffnen Sie Ihren Webbrowser und geben Sie die **IP-Adresse** des C-470IP ins Adressfeld ein.

Geben Sie anschliessend das Passwort ein : 0000

Klicken Sie danach auf Parameter(1) dann auf Erweiterte Parameter(2).

Die Auswahl Audio(3) ist bereits standardmässig aktiviert, Sie müssen nun « RFC 2833 » markieren.

# Gigaset C470IP

| Accueil Para                                                           | mètres 1) Statut                                                                   | D                                                                                                    | éconnexion |
|------------------------------------------------------------------------|------------------------------------------------------------------------------------|----------------------------------------------------------------------------------------------------|------------|
| Réseau local<br>Téléphonie<br>Connexions<br>Audio                      | DTMF pour les connexions<br>VolP<br>Envoyer les paramètres:                        | 3<br>✓ Audio ✓ RFC 2833 	 SIP Info<br>Avec un codec G.722 (connexion large bande), les signaux<br>DTME ne sont nas transmis via audio | ?          |
| Transfert d'appel<br>Règles de numérotation<br>Répertoire téléphonique | Hook Flash<br>Application Type:                                                    | dtmf-relay                                                                                                    |            |
| Paramètres avancés 2<br>Messaging<br>Services-info<br>Divers           | Ecouter les ports pour les connexions VoIP                                         | 5060                                                                                                    |            |
|                                                                        | Port RTP:<br>Utiliser des ports<br>aléatoires:<br>Transfert d'appel                | 5004<br>C Oui © Non                                                                                                    |            |
|                                                                        | Transférer l'appel en<br>raccrochant<br>Preferred Refer To:<br>Automatic Refer To: | C Oui で Non<br>C Original URL で Target's contact info<br>C Oui で Non                                                                  |            |
|                                                                        |                                                                                    | Définir 4 Interrompre                                                                                                    |            |

## SIEMENS

Um die Operation abschliessen zu können klicken Sie auf « Abschliessen »(4).

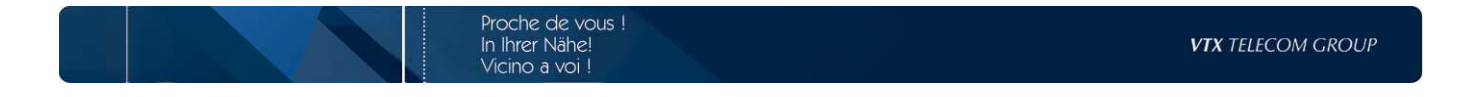